### HOW TO PAY FOR DOG LICENSES ONLINE

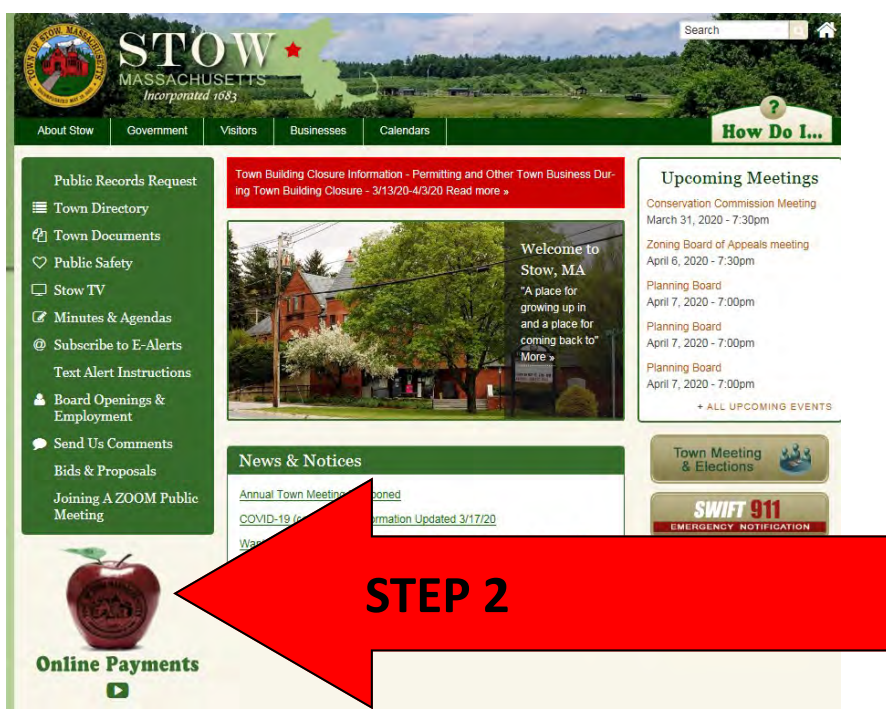

# STEP 1 GO TO STOW-MA.GOV STEP 2 CLICK ON THE RED APPLE FOR ONLINE PAYMENTS

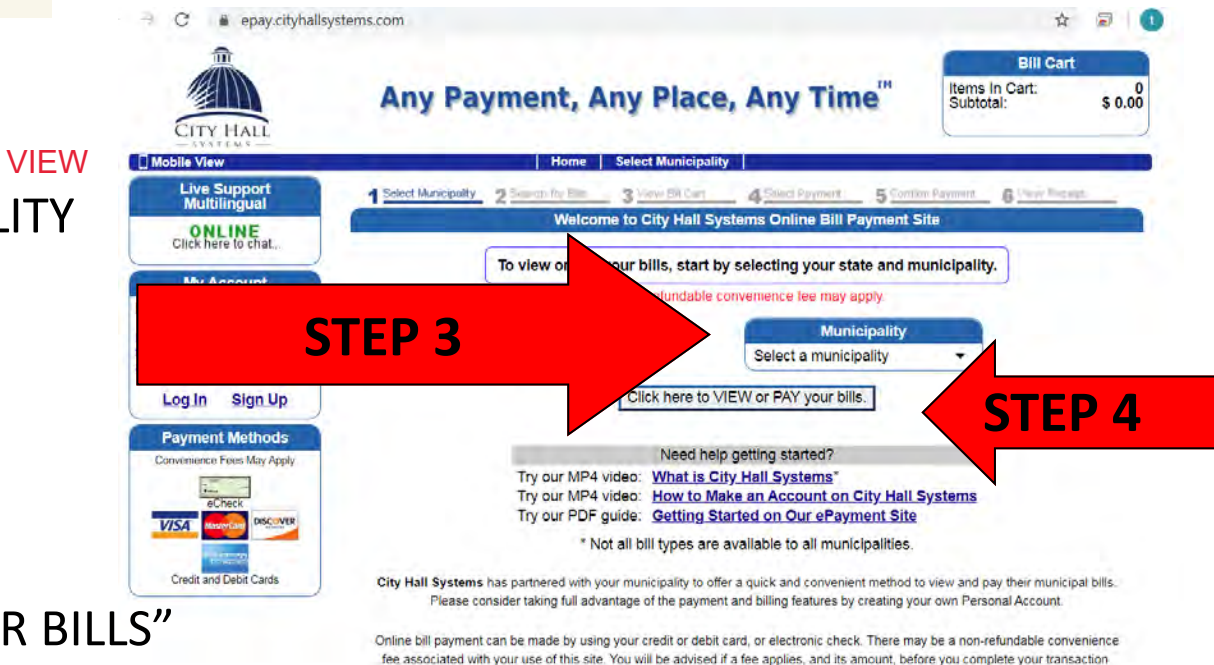

Please review our Terms and Conditions of Use governing your use of this site. Use of our site is both safe and secure. Please review our Security and Privacy Policy.

# STEP 3

IF USING A PHONE - SWITCH TO DESKTOP VIEW CHOOSE STOW AS MUNICIPALITY

### IN DROP DOWN MENU

**STEP 4** 

CLICK

"CLICK HERE TO VIEW OR PAY YOUR BILLS"

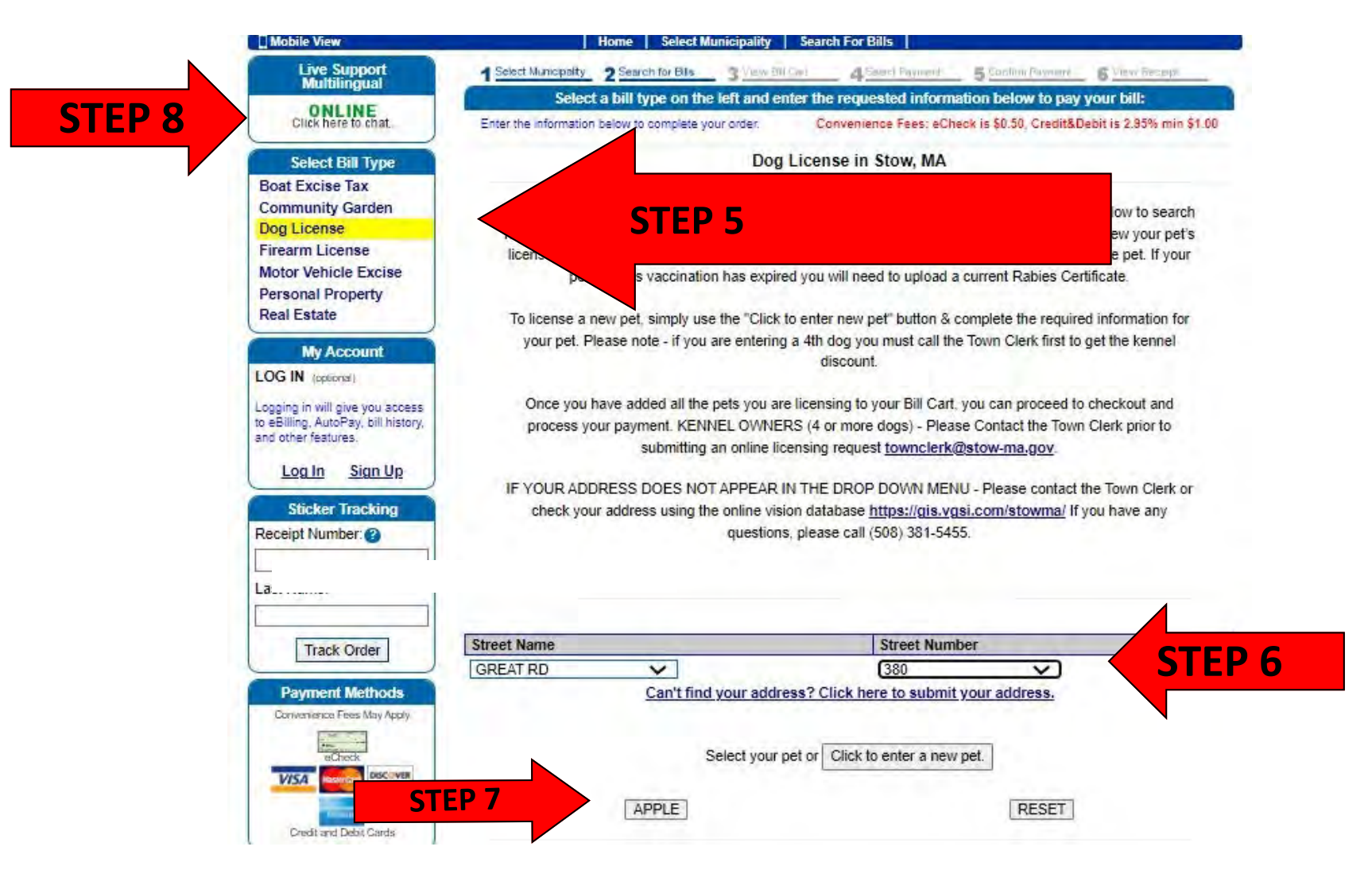

## STEP 5

CHOOSE "DOG LICENSE"

### **STEP 6**

CHOOSE STREET & STREET NUMBER

IF YOU CAN'T FIND YOUR ADDRESS— PLEASE CALL DURING OFFICE HOURS

978-897-5034

**STEP 7** 

CHOOSE "PET NAME"

### **STEP 8**

STILL HAVING ISSUES? IT COULD BE GLITCH IN THE SYSTEM

"CLICK ONLINE SUPPORT" OR CALL (508) 381-5455.

| Street Name                                                                                                    | Street Number                                                                                                    |                                                                                                    |
|----------------------------------------------------------------------------------------------------|----------------------------------------------------------------------------------------------------|----------------------------------------------------------------------------------------------------|
| GREAT RD 🗸                                                                                                    | 380 🗸                                                                                                    |                                                                                                    |
|                                                                                                    |                                                                                                    |                                                                                                    |
| Please enter t                                                                                                    | the required information below and click "Add to Cart".                                                                                                    |                                                                                                    |
| APPLE                                                                                                    | RESET                                                                                                    |                                                                                                    |
|                                                                                                    |                                                                                                    |                                                                                                    |
| Total Due                                                                                                    | \$ 10.00                                                                                                    |                                                                                                    |
|                                                                                                    |                                                                                                    |                                                                                                    |
|                                                                                                    | Owner Information                                                                                                    |                                                                                                    |
| Owner's Name*                                                                                                    | TOWN CLERK                                                                                                    | (first last)                                                                                                    |
| Mailing Address *                                                                                                    | 380 GREAT RD                                                                                                    | Transa A                                                                                                    |
| City/Town*                                                                                                    | STOW                                                                                                    |                                                                                                    |
| State *                                                                                                    | MA                                                                                                    |                                                                                                    |
| Zipcode                                                                                                    | 01775                                                                                                    |                                                                                                    |
| Daytime Phone Number *                                                                                                    |                                                                                                    | (XXXX-XXXX-XXXX)                                                                                                |
| Cell Phone Number                                                                                                    |                                                                                                    | (xxxx-xxxx)                                                                                                    |
| Email Address *                                                                                                    |                                                                                                    | A DOLLAR DE CALOR IN                                                                                            |
|                                                                                                    |                                                                                                    |                                                                                                    |
|                                                                                                    | Dog Information                                                                                                    | ter all others.                                                                                                 |
| D 1 11                                                                                                    |                                                                                                    | s. See note for an other                                                                                        |
| Dog's Name *                                                                                                    | Apple Only Works for ACTIVE dog                                                                                                    | s. See note for all our                                                                                         |
| Dog's Name * Status *                                                                                                    | APPLE Only Works for ACTIVE dog                                                                                                    | s. See note for all our                                                                                         |
| Dog's Name *<br>Status *<br>Primary Breed *                                                                                                    | APPLE Only Works for ACTIVE dog                                                                                                    | s. See note for all con                                                                                         |
| Dog's Name *<br>Status *<br>Primary Breed *<br>Secondary Breed                                                                                                    | APPLE Only Works for ACTIVE dog                                                                                                    | s. See note for an exer                                                                                         |
| Dog's Name *<br>Status *<br>Primary Breed *<br>Secondary Breed<br>Dog's DOB *                                                                                                    | APPLE Only Works for ACTIVE dog                                                                                                    | s. See note for an own<br>(Approximate if unsure                                                                |
| Dog's Name *<br>Status *<br>Primary Breed *<br>Secondary Breed<br>Dog's DOB *<br>Color *                                                                                                    | APPLE Only Works for ACTIVE dog                                                                                                    | s. See note for an outer                                                                                        |
| Dog's Name * Status * Primary Breed * Secondary Breed Dog's DOB * Color * Secondary Color                                                                                                    | APPLE Only Works for ACTIVE dog                                                                                                    | s. See note for an own                                                                                          |
| Dog's Name * Status * Primary Breed * Secondary Breed Dog's DOB * Color * Secondary Color Gender/Status *                                                                                                    | APPLE Only Works for ACTIVE dog                                                                                                    | s. See note for an exercise second second second second second second second second second second second second |
| Dog's Name * Status * Primary Breed * Secondary Breed Dog's DOB * Color * Secondary Color Gender/Status * Neutered/Spayed Certificate Upload                                                                                                    | APPLE Only Works for ACTIVE dog AIREDALE   2000-01-01  APRICOT  MALE Choose File No file chosen                                                                                                    | s. See note for an own                                                                                          |
| Dog's Name * Status * Primary Breed * Secondary Breed Dog's DOB * Color * Secondary Color Gender/Status * Neutered/Spayed Certificate Upload                                                                                                    | APPLE Only Works for ACTIVE dog AIREDALE   2000-01-01 APRICOT  MALE Choose File No file chosen (max: 1MB, types: pdf, gif, jpg, png)                                                                                                    | s. See note for an exer<br>(Approximate if unsure                                                               |
| Dog's Name * Status * Primary Breed * Secondary Breed Dog's DOB * Color * Secondary Color Gender/Status * Neutered/Spayed Certificate Upload Photo Upload                                                                                             | APPLE Only Works for ACTIVE dog<br>AIREDALE<br>2000-01-01<br>APRICOT<br>MALE<br>Choose File No file chosen<br>(max: 1MB, types: pdf, gif, jpg, png)<br>Choose File No file chosen                                                                                                    | s. See note for an exer<br>(Approximate if unsure                                                               |
| Dog's Name * Status * Primary Breed * Secondary Breed Dog's DOB * Color * Secondary Color Gender/Status * Neutered/Spayed Certificate Upload Photo Upload                                                                                             | APPLE Only Works for ACTIVE dog<br>AIREDALE<br>2000-01-01<br>APRICOT<br>MALE<br>Choose File No file chosen<br>(max: 1MB, types: pdf, gif, jpg, png)<br>Choose File No file chosen<br>(max: 1MB, types: pdf, gif, jpg, png)                                                                                                    | s. See note for an exer<br>(Approximate if unsure                                                               |
| Dog's Name * Status * Primary Breed * Secondary Breed Dog's DOB * Color * Secondary Color Gender/Status * Neutered/Spayed Certificate Upload Photo Upload                                                                                             | APPLE Only Works for ACTIVE dog<br>AIREDALE<br>2000-01-01<br>APRICOT<br>MALE<br>Choose File No file chosen<br>(max: 1MB, types: pdf, gif, jpg, png)<br>Choose File No file chosen<br>(max: 1MB, types: pdf, gif, jpg, png)<br>Medical Information                                                                                                    | s. See note for an exer<br>(Approximate if unsure                                                               |
| Dog's Name * Status * Primary Breed * Secondary Breed Dog's DOB * Color * Secondary Color Gender/Status * Neutered/Spayed Certificate Upload Photo Upload Veterinarian *                                                                              | APPLE Only Works for ACTIVE dog AIREDALE   2000-01-01  APRICOT  MALE  Choose File No file chosen (max: 1MB, types: pdf, gif, jpg, png) Choose File No file chosen (max: 1MB, types: pdf, gif, jpg, png) Medical Information OUT OF STATE                                                                                                    | S. See note for an exer<br>(Approximate if unsure                                                               |
| Dog's Name * Status * Primary Breed * Secondary Breed Dog's DOB * Color * Secondary Color Gender/Status * Neutered/Spayed Certificate Upload Photo Upload Veterinarian * Rabies Vaccination Date *                                                    | APPLE Only Works for ACTIVE dog AIREDALE ONLY Works for ACTIVE dog AIREDALE ONLY WORKS for ACTIVE dog AIREDALE ONLY WORKS for ACTIVE dog AIREDALE ONLY WORKS | S. See note for an exer<br>(Approximate if unsure                                                               |
| Dog's Name * Status * Primary Breed * Secondary Breed Dog's DOB * Color * Secondary Color Gender/Status * Neutered/Spayed Certificate Upload Photo Upload Veterinarian * Rabies Vaccination Date * Rabies Expiration Date *                           | APPLE Only Works for ACTIVE dog AIREDALE ONLY Works for ACTIVE dog AIREDALE ONLY WORKS for ACTIVE dog AIREDALE ONLY WORKS for ACTIVE dog AIREDALE ONLY WORKS | S. See note for an exercise (Approximate if unsure                                                              |
| Dog's Name * Status * Primary Breed * Secondary Breed Dog's DOB * Color * Secondary Color Gender/Status * Neutered/Spayed Certificate Upload Photo Upload Veterinarian * Rabies Vaccination Date * Rabies Expiration Date * Rabies Certificate Upload | APPLE Only Works for ACTIVE dog AIREDALE ONLY Works for ACTIVE dog AIREDALE ONLY Works for ACTIVE dog AIREDALE ONLY Works for ACTIVE dog AIREDALE ONLY Works for ACTIVE dog AIREDALE ONLY Works for ACTIVE dog ONLY Works for ACTIVE dog ONLY Works for ACTIVE dog AIREDALE ONLY Works for ACTIVE dog AIREDALE ONLY WORKS for ACTIVE dog AIREDALE ONLY WORKS for ACTIVE dog AIREDALE ONLY WORKS for ACTIVE dog AI | s. See note for an exit                                                                                         |

#### **STEP 9**

After you click on the dog's name (step 7) - the info on file (for that dog) will show on a screen like this one.

> You can make changes to many fields. If you see errors in any fields you do not have access to—please email us a follow up note. (after completing the licensing process) townclerk@stow-ma.gov

#### IF YOU NO LONGER HAVE A DOG(S)

Currently there is a glitch in the system & you <u>can't</u> use the STATUS field to let us know your dog has moved, been sold, or sadly passed away. The system will still try to charge you \$10 for the dog if you submit the change. Instead, please only license the dogs who are still active and email us the information for the dog(s) you no longer have. townclerk@stow-ma.gov

#### HAVING OTHER ISSUES? Call (508) 381-5455

The system may "kick you out" if you are trying to upload multiple/large files. The most important file for us to have is a current rabies certificate. You can email us the rabies/neuter/spay certs if the system won't accept yours. townclerk@stow-ma.gov

Click <u>add to cart</u> when you are done making updates. Add more dogs if necessary. Follow payment instructions.

STEP 10

Thank you for using the online licensing system! Turn around time is usually a week **except at the beginning of each year** when we are licensing over 1200 dogs who live in Stow. We appreciate your patience!